## Installation d'un worker sur un Raspberry

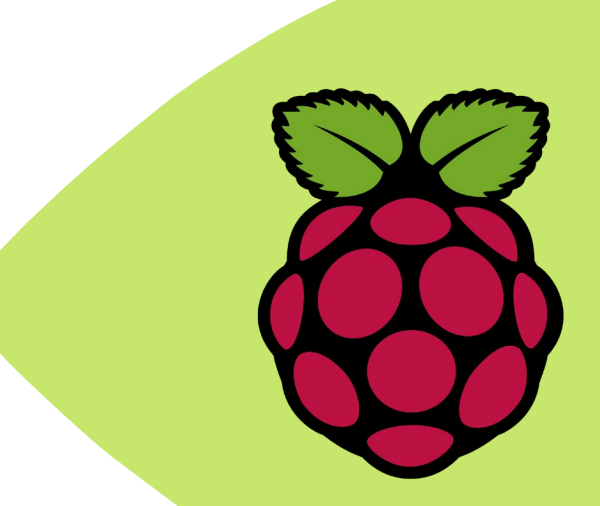

OBJECTIF :

Mettre en place de A à Z un worker avec mod\_gearman sur un Raspberry Pi 4b

WERED BY

**REDACTION : mars 2020** 

VERSION : 1.0

PAR : GUENAT Lilian (Stagiaire)

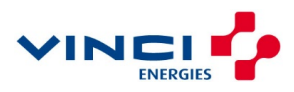

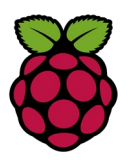

### Sommaire

| 1 | PF  | REPARATION   | .3  |
|---|-----|--------------|-----|
|   | 1.1 | Montage      | . 3 |
| , | 1.2 | L'ISO        | . 3 |
| 2 | СС  | ONFIGURATION | .4  |
| 3 | INS | STALLATION   | .6  |
|   | 3.1 | Nagios       | . 6 |
|   | 3.2 | Mod_Gearman  | . 7 |
|   | 3.3 | Mises à jour | . 8 |
|   | 3.4 | Aide         | . 9 |

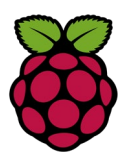

### **1 PREPARATION**

#### 1.1 Montage

Avant tout de chose, il faut d'abord préparer notre Raspberry. Ici, nous sommes en possession d'un Raspberry Pi 4b avec 2 Go de RAM.

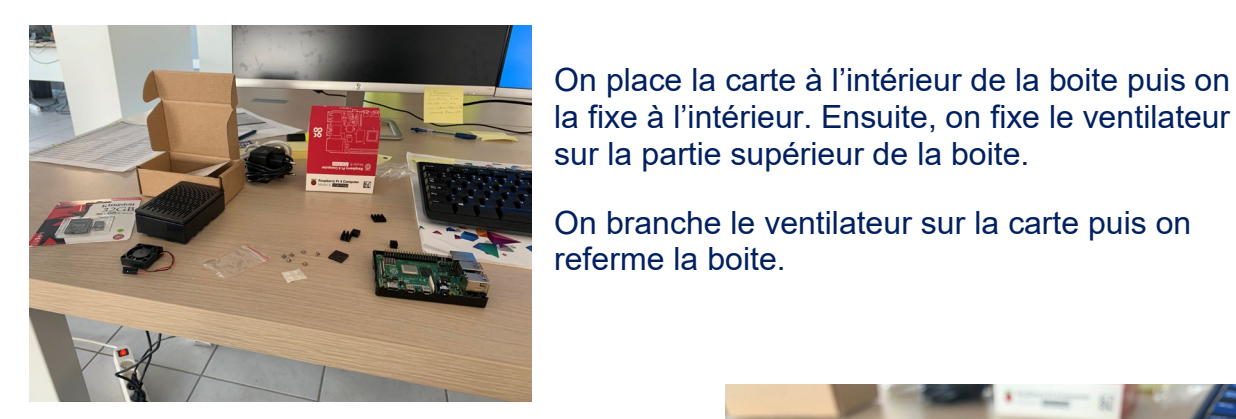

Notre Raspberry Pi est maintenant prêt à l'emploi. Branchons-lui un câble réseau.

#### 1.2 L'ISO

Il est maintenant temps de préparer notre carte micro SD avec le bon ISO. Pour des raisons de simplicité, nous allons utiliser ici un ISO de Raspbian avec quelques applications installées dessus.

Pour se faire, rendez-vous sur le site de Raspberry Pi ici : https://www.raspberrypi.org/downloads/raspbian/.

Prenez la version « Raspbian Buster with desktop and recommended software », téléchargez-là.

Maintenant, munissez-vous du logiciel « Win32 Disk Imager » et d'une carte SD (de 16 Go de préférence).

Voici le lien pour le télécharger : https://sourceforge.net/projects/win32diskimager/.

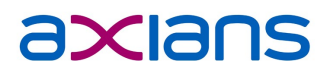

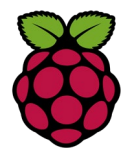

Pour installer l'ISO sur la carte micro SD, lancez Win32 Disk Imager et choisissez l'ISO qui vient d'être téléchargé (celle de Raspbian).

Sélectionner à présent votre carte micro SD au niveau du périphérique puis cliquez sur « Ecrire ».

| indge i ne     |                   |     | 8 | Device |
|----------------|-------------------|-----|---|--------|
| lash<br>None ▼ | Generate C        | ору |   |        |
|                | Allocated Partiti | ons |   |        |
| rogress        |                   |     |   |        |

Une fois l'écriture de votre carte terminée, vous pouvez l'insérer dans votre Raspberry. Vous pouvez maintenant mettre sous tension votre Raspberry avec l'alimentation (et le câble réseau, déjà fait précédemment normalement).

#### 2 CONFIGURATION

Lors du premier démarrage, vous avez besoin de relier votre Raspberry à un écran ainsi qu'un clavier et une souris car le SSH n'est pas disponible dès le départ.

Une fois cela fait, vous allez donc arriver sur le bureau de Raspbian. Un premier assistant va apparaitre au centre, suivez les quelques étapes demandées, choix de la langue, région et disposition du clavier. A la fin de l'assistant, il vous sera demandé si vous souhaitez oui ou non faire les dernières mises à jour. Cliquez sur oui, elles ne seront plus à faire après.

On va donc vous demander de redémarrer le Raspberry, faites-le.

Maintenant, il est conseillé de faire une chose, ajouter la place restante de votre carte micro SD à la partition principale de Raspbian. Pour se faire, exécutez la commande suivante dans la console (que vous pouvez ouvrir depuis la barre de tâche au haut) :

sudo raspi-config

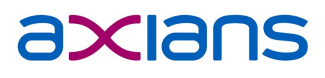

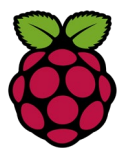

Vous allez arriver sur ce menu :

| Raspberry Pi 4                            | Model B Rev 1.1                                                                                                    |                                                                                                    |                                                      |  |
|-------------------------------------------|----------------------------------------------------------------------------------------------------|----------------------------------------------------------------------------------------------------|------------------------------------------------------|--|
| 2<br>3<br>4<br>5<br>6<br>7<br>7<br>8<br>9 | Raspberry<br>Change User Password<br>Network Options<br>Boot Options<br>Localisation Options<br>Interfacing Options<br>Overclock<br>Advanced Options<br>Update<br>About raspi-config | 7 Pi Software Configuration Tool (ra<br>Change password for the 'pi' user<br>Configure network settings<br>Configure options for start-up<br>Set up language and regional settir<br>Configure connections to peripheral<br>Configure overclocking for your Pi<br>Configure advanced settings<br>Update this tool to the latest vers<br>Information about this configuration | ngs to match your location<br>Is<br>Sion<br>Don tool |  |
|                                           | <se)< th=""><th>.ect&gt;</th><th colspan="2"><finish></finish></th></se)<>                                                                                                    | .ect>                                                                                                    | <finish></finish>                                    |  |
|                                           |                                                                                                    |                                                                                                    |                                                      |  |

Rendez-vous dans « 7 Advanced Options » puis aller sur « A1 Expand Filesystem ».

|    | Ras               | spberry Pi Software Configuration Tool (raspi-config)                   |
|----|-------------------|-------------------------------------------------------------------------|
| A1 | Expand Filesystem | Ensures that all of the SD card storage is available to the OS          |
| A2 | Overscan          | You may need to configure overscan if black bars are present on display |
| A3 | Memory Split      | Change the amount of memory made available to the GPU                   |

On va également vous demandez de redémarrer mais juste avant vous pouvez changer le hostname du Raspberry. Retournez au menu principal du raspi-config puis maintenant rendez-vous dans « 2 Network Options » puis vous pouvez modifier le hostname en allant sur « N1 Hostname ». Ici, le hostname est maintenant 'Wrk-AxBB'.

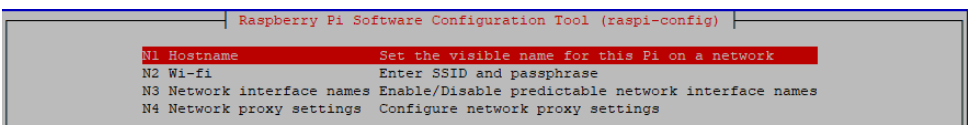

Maintenant, redémarrez-le avec un 'reboot' dans la console, ça ira plus vite.

Par ailleurs, il est également conseillé de mettre une IP fixe sur votre Raspberry afin d'éviter le changement d'IP car s'il change, ça va être compliqué de garder notre worker stable.

Vous pouvez le faire via la commande suivante :

sudo nano /etc/dhcpcd.conf

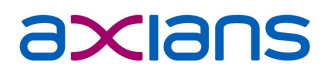

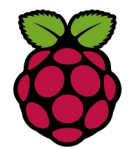

Ici, vous devez modifier cette partie, commencez par la décommenter puis modifier la configuration IP à votre sauce.

| Example static IP configuration:      |      |
|---------------------------------------|------|
| nterface eth0                         |      |
| tatic ip_address=10.153.54.201/23     |      |
| tatic routeurs=10.153.54.253          |      |
| tatic domain_name_servers=8.8.8.8 8.8 | .4.4 |

Une fois fait, sauvegardez le fichier (ctrl+x, O puis Entrée) puis il nous faut redémarrer le service 'networking' avec cette commande :

sudo /etc/init.d/networking restart

Notre Raspberry est maintenant prêt à accueillir notre worker. Nous allons pouvoir attaquer.

#### **3 INSTALLATION**

#### 3.1 Nagios

Nous allons commencer par installer Nagios avec toutes les dépendances pour le bon fonctionnement des différents scripts.

Pour commencer, refaites cette commande afin de bien s'assurer que tous nos paquets sont à jour :

sudo apt-get update && apt-get upgrade

Maintenant, commençons à installer quelques dépendances :

sudo apt-get install -y autoconf automake gcc libc6 libmcrypt-dev make libssl-dev wget bc gawk dc build-essential snmp snmpd libnet-snmp-perl gettext

Passons maintenant à l'installation des différents paquets nécessaires à la bonne exécution des différents scripts de Nagios :

sudo apt-get install -y nagios-plugins libpqxx3-dev libdbi-dev libfreeradius-clientdev libldap2-dev libmariadbclient-dev libmariadbclient-dev-compat dnsutils smbclient qstat fping

On peut remarquer par exemple le 'fping' qui sera utile au script 'check\_fping'.

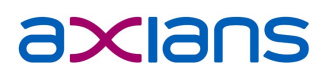

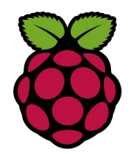

Passons à présent à l'installation de Nagios, suivez simplement les commandes suivantes une par une :

- cd /tmp
- sudo wget --no-check-certificate -O nagios-plugins.tar.gz https://github.com/nagios-plugins/nagios-plugins/archive/release-2.3.2.tar.gz
- sudo tar zxf nagios-plugins.tar.gz
- cd nagios-plugins-release-2.3.2
- sudo ./tools/setup
- sudo ./configure
- sudo make
- sudo make install

Afin de voir si votre installation a bien été faite, vous pouvez vous rendre ici :

→ cd /usr/local/nagios/libexec (puis commande 'ls')

Vous devriez avoir tous les scripts nécessaires au bon fonctionnement :

| pi@Wrk-AxBB:/usr/local/nagios/libexec \$ ls |                |                    |              |                   |                |               |                    |                 |
|---------------------------------------------|----------------|--------------------|--------------|-------------------|----------------|---------------|--------------------|-----------------|
| check apt                                   | check_disk     | check_game         | check_ircd   | check_mrtgtraf    | check_ntp_peer | check radius  | check_ssh          | check_uptime    |
| check breeze                                | check_disk_smb | check_hpjd         | check_jabber | check_mysql       | check ntp time | check real    | check_ssl_validity | check_users     |
| check by ssh                                | check dns      | check_http         | check ldap   | check_mysql_query | check_nwstat   | check rpc     | check_ssmtp        | check wave      |
| check_clamd                                 | check dummy    | check_icmp         | check ldaps  | check_nagios      | check oracle   | check sensors | check_swap         | negate          |
| check cluster                               | check_file_age | check_ide_smart    | check load   | check_nntp        | check overcr   | check simap   | check_tcp          | remove_perfdata |
| check dbi                                   | check_flex1m   | check_ifoperstatus | check_log    | check_nntps       | check_ping     | check_smtp    | check_time         | urlize          |
| check_dhcp                                  | check_fping    | check_ifstatus     | check_mailq  | check_nt          | check_pop      | check_snmp    | check_udp          | utils.pm        |
| check_dig                                   | check_ftp      | check_imap         | check_mrtg   | check_ntp         | check_procs    | check_spop    | check_ups          | utils.sh        |

A Ne pas oublier de changer la communauté SNMP dans le fichier de configuration snmdp.conf (cf. Doc. Eyes Of Network.docx).

#### 3.2 Mod\_Gearman

Il est maintenant temps d'installer mod\_gearman. Pour se faire nous devons installer quelques paquets avant de le configurer.

sudo apt-get install mod-gearman-worker gearman-server gearman modgearman-module mod-gearman-tools

Une fois la commande effectuée, nous pouvons déjà vérifier si l'installation est bonne avec la commande :

gearman\_top

A présent, il nous faut tout de même configurer notre worker, éditez le fichier suivant :

sudo nano /etc/mod-gearman/worker.conf

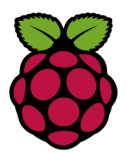

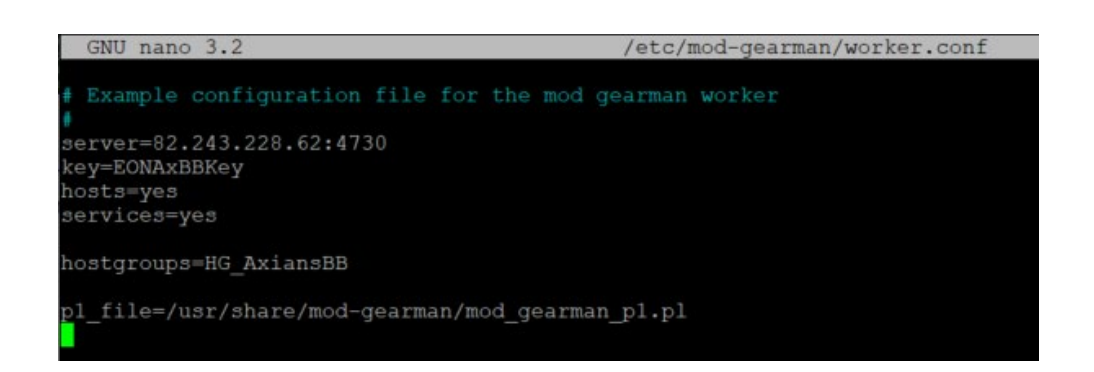

Modifiez le fichier en fonction de vos besoins en indiquant l'IP du serveur distant, la clé et les hostgroups que le worker doit gérer.

Maintenant, sauvegardez bien le fichier et pensez à redémarrer le service :

sudo service mod-gearman-worker restart

Vous devriez pouvoir voir via la commande mod\_gearman que votre worker fonctionne.

#### 3.3 Mises à jour

Pour mettre à jour les MIB, il faut commencer par supprimer tous les fichiers dans le dossier 'mibs' avec cette commande :

rm -rf /usr/share/snmp/mibs/\*

A présent, il faut copier tous les fichiers du dossier 'mibs' du serveur EON dans le dossier 'mibs' de notre worker :

scp -r -p /usr/share/snmp/mibs/ root@192.168.3.62:/usr/share/snmp/mibs/\*

On va ici vous demander un mot de passe pour accéder à serveur EON, le mot de passe a indiqué ici est « Axians2590 ».

Vous pouvez également mettre à jour les plugins de Nagios afin de récupérer les scripts personnalisés ajoutés manuellement sur le serveur EON. Commencez donc par supprimer tous les fichiers du dossier 'plugins' de notre worker :

rm -rf /usr/lib/nagios/plugins/\*

Maintenant il nous reste à copier tous les fichiers du dossier 'plugins du serveur EON dans le dossier 'plugin de notre worker :

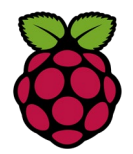

scp -r -p /usr/lib/nagios/plugins/ root@192.168.3.62:/usr/lib/nagios/plugins/\*

On va encore vous demander ici le mot de passe du serveur EON (« Axians2590 »).

Si cette façon ne fonctionne pas, vous pouvez transférer tous les fichiers dans /plugins à la main depuis le serveur sur le worker.

Si toutes les étapes présentes ont bien été suivies votre worker devrait pour voir communiquer sans problème avec le serveur.

#### 3.4 Aide

Lors de l'installation manuelle de mod\_gearman et Nagios, les fichiers/scripts présents dans /plugins ne se situent pas au même endroit que sur le serveur. Par conséquent, il est probable que rien ne fonctionne puisque le worker ne peut pas trouver les scripts.

Pour se faire, vous pouvez copier tous les dossiers et en le réecrer comme sur le serveur EON :

cp -r /usr/lib/nagios/plugins/\* /srv/eyesofnetwork/nagios/plugins/

Normalement, vous devriez plus rencontrer de problème ! 🕹